# UID LED の点灯方法

## UID LED とは

Nutanix の NX ハードウェアの各ノードにはその前面と背面にリモートから点灯、消灯が可能な LED が ございます。これを UID LED と呼んでおります。

UID LED は通常は消灯しており、電源が繋がっていればノードそのものが起動しているかどうかに関わら ず点灯させることができます。Prism にて問題が発見されたノードについてパーツ交換を行う際に、UID LED を点灯させておくことで現地の交換作業者へ対象のノードがどれかを伝える事ができます。 また、各ディスクについても同じように UID LED があり、点灯させておくことで交換対象のディスクを 識別することができます。

ここでは、ノードおよび ディスクの UID LED の点灯、消灯方法について説明いたします。

#### Prism からの ノードの UID LED の点灯、消灯方法

対象のノードが正常に動作している状態の場合は、Prism から UID LED を点灯、消灯させる ことができます。

※ もし対象のノードの電源が落ちているなど正しく動作していない場合、次ページの IPMI Web UI による操作をお試しください

| 🔀 Gohan   Hardware 👻   💞 💽 🕯 |                                    | <b>Q ? ~ 🌣</b> 🛛 admin 🗸                 |
|------------------------------|------------------------------------|------------------------------------------|
| Overview · Diagram · Table   |                                    | + Expand Cluster Repair Host Boot Device |
|                              |                                    |                                          |
|                              |                                    | 5 6                                      |
| gohar                        | -1 + gohan-3                       |                                          |
| Summary > gohan-4            | Turn On LED Turn Off LED           | Repair Host Boot Device X Remove Host    |
| HOST DETAILS Hos             | t Performance Host Usage Host NICs | Host Alerts Host Events                  |

- 1. Prism の Hardware (ハードウェア) の画面のにて該当のノードを選択
- 2. 模式図の下にある Turn On LED をクリックすると、対象の UID LED が点灯します
- 3. 模式図の下にある Turn Off LED をクリックすると、対象の UID LED は消灯します

✓ The LED of the Host has been turned on.
実行すると、画面上部にメッセージが表示されます

## IPMI Web UI によるノードの UID LED の点灯、消灯方法

※ もし対象のノードの電源が落ちているなど正しく動作していない場合は、こちらの IPMI Web UI による操作をお試しください

1. 該当のノードの IPMI Web UI の IP アドレスを確認、Web ブラウザでアクセスします。

| HOST DETAILS     |                      |
|------------------|----------------------|
| Host Name        | VEGETA-2.jplab.local |
| Hypervisor IP    | 10.148.105.22        |
| Controller VM IP | 10.148.106.22        |
| IPMI IP          | 10.148.104.22        |
| Node Serial      | ZM162S035616         |

IPMI の IP アドレスは、Prism の Hardware (ハードウェア) ダッシュボードの Diagram もしくは Table にて該当のノードを選択 すると、画面左下の Host Details に表示されております。 ウェブブラウザで https://{IPMI の IP アドレス} ヘアクセスするか、 あるいは IP アドレスがリンクになっておりますのでこちらをクリック することで IPMI Web UI ヘアクセスができます

- 2. Web ブラウザから IPMI Web UI にログオンします。
- 3. 画面上部の Miscellaneous メニューから UID Control を選択します。

| NUTANIX. |               |               | Ľ      | Server:<br>User: | 010.148.104.02<br>ADMIN | 2<br>( Administrator ) |                                         |   |
|----------|---------------|---------------|--------|------------------|-------------------------|------------------------|-----------------------------------------|---|
| System   | Server Health | Configuration | Remote | Control          | Virtual Media           | Maintenance            | Miscellaneous                           |   |
| System   | ⊖ Sur         | nmary         | 10     |                  |                         |                        | Post Snoopin<br>SMC RAKP<br>UID Control | g |

4. 以下の画面が表示されます

| ٢ | UID Control                           |
|---|---------------------------------------|
|   | You can turn on/off UID on this page. |
|   | Current UID status : OFF              |
|   | ◯ TURN ON                             |
|   | C TURN OFF                            |
|   | Save                                  |

Current UID status に現在の UID の状態が表示されます。OFF なら消灯、ON なら点灯です。

- 5. 「TURN ON」を選択、Save を押すことでノードの UID LED が点灯します。
- 6. 「TURN OFF」を選択、Save を押すことでノードの UID LED が消灯します。

### 【参考】 ipmitool コマンドによるノードの LED の点灯、消灯方法

ipmitool という管理コマンドを利用してリモートから、もしくは同ノード上のハイパーバイザから UID LED を点灯、消灯させることができます。ipmitool は Linux の各ディストリビューションに存在し、 Windows や macOS 向けのものもネットで配布されております。

● 点灯

ipmitool -I lanplus -H <IPMI IP> -U <IPMI User> -P <IPMI Password> chassis identify force

消灯

ipmitool -I lanplus -H <IPMI IP> -U <IPMI User> -P <IPMI Password> chassis identify 0

<IPMI IP> には Prism で確認できる IPMI の IP アドレス、<IPMI User>では IPMI Web UI のログオン 時にも試用したユーザ名を、<IPMI Password> はそのパスワードを入力してください。

例えば、198.51.100.10 の IP アドレスの IPMI へ、ユーザ名 ADMIN、パスワード ADMIN で UID LED の点灯、消灯を行う場合は、以下になります。

\$ ipmitool -I lanplus -H 198.51.100.10 -U ADMIN -P ADMIN chassis identify force
Chassis identify interval: indefinite

\$ ipmitool -I lanplus -H 198.51.100.10 -U ADMIN -P ADMIN chassis identify 0
Chassis identify interval: off

なお、Nutanix クラスタで動作する ESXi/ AHV ハイパーバイザにはこの ipmitool がインストールされて おります。各ハイパーバイザ上で自身のノードの LED UID を ipmitool で操作する場合に限り -I -H, -U, -P の各オプションを省略する事ができます。

## Prism からの ディスクの UID LED の点灯、消灯方法

- 1. Prism の Hardware (ハードウェア) の画面のにて該当のディスクを選択
- 2. 模式図の下にある Turn On LED をクリックすると、対象の UID LED が点灯します
- 3. 模式図の下にある Turn Off LED をクリックすると、対象の UID LED は消灯します

| 🗙 Gohan   Hardware 👻   🔫                              | • o ~                                     |                                             | م                  | <b>? ~ 🌣</b> admin <b>~</b> |  |  |
|-------------------------------------------------------|-------------------------------------------|---------------------------------------------|--------------------|-----------------------------|--|--|
| Overview · Diagram · Table                            |                                           |                                             | + Expand Cluster   | Repair Host Boot Device     |  |  |
|                                                       | 2 3 4 5 6 1 2 3 4 5<br>gohan-2<br>gohan-1 | 6 1 2 3 4 5 6 1 2<br>4 gohan-4<br>4 gohan-3 | 3 4 5 6            |                             |  |  |
| Summary > S3F3NX0J909819                              |                                           |                                             | Turn On LED Turn O | ff LED 🗙 Remove Disk        |  |  |
| DISK DETAILS                                          | Disk Usage                                | Disk Performance                            | Disk Alerts        | Disk Events                 |  |  |
| 模式図よりディスクを選択、図の下の Turn On LED もしくは Turn Off LED をクリック |                                           |                                             |                    |                             |  |  |

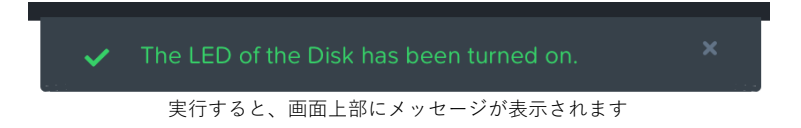